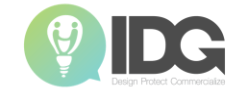

# การสืบค้นสิทธิบัตร ฐานข้อมูล Patentscope

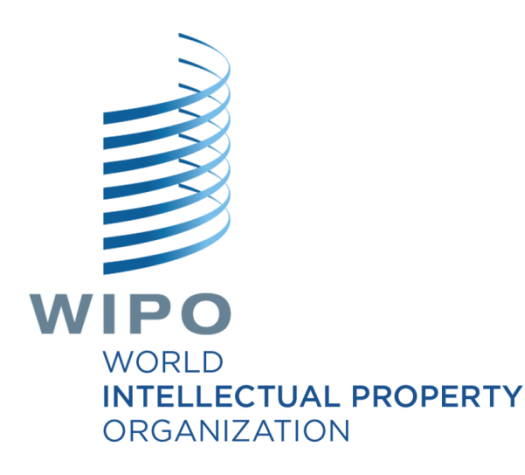

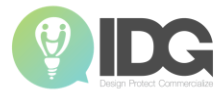

# การสืบค้นสิทธิบัตรจาก ฐานข้อมูล Patentscope WIPO 💕

### What is the Patentscope search system?

- The free of charge Patent search system and analysis features provided by World Intellectual Property Organization (WIPO)
- Update the database every Thursday each week

|                   |              | (12) INTERNATIONAL APPLICATION PUBLISHED U<br>(19) World Intellectual Property<br>Organization<br>International Bureau<br>30 May 2014 (30.05.2014)<br>WIPO   P                                                              | UNDER THE PATENT COOPERATION TREATY (PCT)                                                                                                    |
|-------------------|--------------|----------------------------------------------------------------------------------------------------|----------------------------------------------------------------------------------------------------|
|                   | (51)         | International Patent Classification:<br>A62C 3/02 (2006.01)<br>International Application Number:                                                                                                    | HN, HR, HU, ID, IL, IN, IR, IS, JP, KE, KG, KN, KP, KR,<br>KZ, LA, LC, LK, LR, LS, LT, LU, LY, MA, MD, ME,<br>MG, MK, MN, MY, MX, MY, MZ, NA, NG, NI, NO, NZ,<br>OM, PA, PE, PG, PH, PL, PT, OA, RO, RS, RU, BW, SA.                                                                                                    |
|                   | (22)         | PCT/IB2014/000414<br>International Filing Date:<br>25 March 2014 (25.03.2014)                                                                                                    | <sup>4</sup> SC, SD, SE, SG, SK, SL, SM, ST, SV, SY, TH, TJ, TM,<br>TN, TR, TT, TZ, UA, UG, US, UZ, VC, VN, ZA, ZM,<br>ZW.                                                                                                    |
|                   | (25)         | Filing Language: English                                                                                                    | h (84) Designated States (unless otherwise indicated, for every                                                                                                    |
|                   | (26)         | Publication Language: English                                                                                                    | kind of regional protection available): ARIPO (BW, GH,<br>GM, KE, LR, LS, MW, MZ, NA, RW, SD, SL, SZ, TZ,                                                                                                    |
|                   | (72)<br>(71) | Inventors; and<br>Applicants : ALSHDAIFAT, Wasfi [JO/AE]; P. O. Box<br>46618, Abu Dhabi (AE). ALMUHAIRBI, Eida [AE/AE];<br>P. O. Box 46618, Abu Dhabi (AE). KASSAB, Farah, Afif<br>[LB/AE]; P.O. Box 46618, Abu Dhabi (AE). | UG, ZM, ZWJ, Eunsian (AM, AZ, BY, KG, KZ, RU, TJ,<br>TM), European (AL, AT, BE, BG, CH, CY, CZ, DE, DK,<br>EE, ES, FI, FK, GB, GR, HR, HU, E, IS, TT, LT, LU, LV,<br>MC, MK, MT, NL, NO, PL, PT, RO, NR, SS, ES, IS, SK, SM,<br>TR, OAPI (BF, BJ, CF, CG, CL, CM, GA, GN, GQ, GW,<br>KM, MR, NR, SN, TD, TG).                                                                                                    |
|                   | (74)         | Common Representative: ALSHDAIFAT, Wasfi; P. O.<br>Box 46618, Abu Dhabi (AE).                                                                                                    | Declarations under Rule 4.17:                                                                                                    |
|                   | (81)         | <ol> <li>Designated States (unless otherwise indicated, for every<br/>kind of national protection available); AE AG AL AM</li> </ol>                                                                                        | <ul> <li>as to applicant's entitlement to apply for and be granted a<br/>patent (Rule 4.17(ii))</li> </ul>                                                                                                    |
| _                 |              | AO, AT, AU, AZ, BA, BB, BG, BH, BN, BR, BW, BY,                                                                                                    | , Published:                                                                                                    |
|                   |              | BZ, CA, CH, CL, CN, CO, CR, CU, CZ, DE, DK, DM,<br>DO, DZ, EC, EE, EG, ES, FI, GB, GD, GE, GH, GM, GT,                                                                                                    | 2 upon request of the applicant, before the expiration of the<br>time limit referred to in Article 21(2)(a)                                                                                                    |
|                   |              |                                                                                                    | [Continued on next page]                                                                                                    |
| VO 2014/080385 A2 |              | ric.2                                                                                                    | (57) Abstract: To provide a firelighters drone arrangement (25), such that the drones (21) are installed on an exact (22) mean (22) mean (23) mean (23) m |

### **Patentscope Data Coverage**

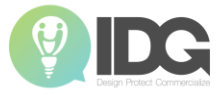

#### WHAT IS THE DATA COVERAGE?

PATENTSCOPE gives you access to millions of patent documents, namely:

- International Patent Applications filed under the PCT (Patent Cooperation Treaty)
- Regional and national patent collections from numerous participating countries and
  organizations, including:

| $\rightarrow$ | ARIPO (African Regional Intellectual |                                  |
|---------------|--------------------------------------|----------------------------------|
|               | Property Organization)               | Lao People's Democratic Republic |
| $\rightarrow$ | Argentina                            | Latvia                           |
| $\rightarrow$ | Australia                            | Lithuania                        |
| $\rightarrow$ | Bahrain                              | Malaysia                         |
| $\rightarrow$ | Brazil                               | Mexico                           |
| $\rightarrow$ | Brunei Darussalam                    | Morocco                          |
| $\rightarrow$ | Bulgaria                             | Nicaragua                        |
| $\rightarrow$ | Cambodia                             | Panama                           |
| $\rightarrow$ | Canada                               | Peru                             |
| $\rightarrow$ | Chile                                | Philippines                      |
| $\rightarrow$ | China                                | Portugal                         |
| $\rightarrow$ | Colombia                             | Republic of Korea                |
| $\rightarrow$ | Costa Rica                           | Romania                          |
| $\rightarrow$ | Cuba                                 | Russian Federation               |
| $\rightarrow$ | Denmark                              | Russian Federation (USSR data)   |
| $\rightarrow$ | Dominican Republic                   | Saudi Arabia                     |
| $\rightarrow$ | Ecuador                              | Singapore                        |
| $\rightarrow$ | Egypt                                | South Africa                     |
| $\rightarrow$ | El Salvador                          | Spain                            |
| $\rightarrow$ | Estonia                              | Thailand                         |
| $\rightarrow$ | EAPO (Eurasian Patent Organization)  | Tunisia                          |
| $\rightarrow$ | EPO (European Patent Office)         | United Arab Emirates             |
| $\rightarrow$ | France                               | United Kingdom                   |
| $\rightarrow$ | Georgia                              | United States of America         |
| $\rightarrow$ | Germany                              | Uruguay                          |
| $\rightarrow$ | Germany (DDR data)                   | Vietnam                          |
| $\rightarrow$ | Greece                               |                                  |
| $\rightarrow$ | Guatemala                            |                                  |
| $\rightarrow$ | Honduras                             |                                  |
| $\rightarrow$ | India                                |                                  |
| $\rightarrow$ | Indonesia                            |                                  |
| $\rightarrow$ | Israel                               |                                  |
| $\rightarrow$ | Italy                                |                                  |
| $\rightarrow$ | Japan                                |                                  |

- → Jordan
- → Kenya

#### Using PATENTSCOPE you can search 91 million patent documents including 3.9 million published international patent applications (PCT)

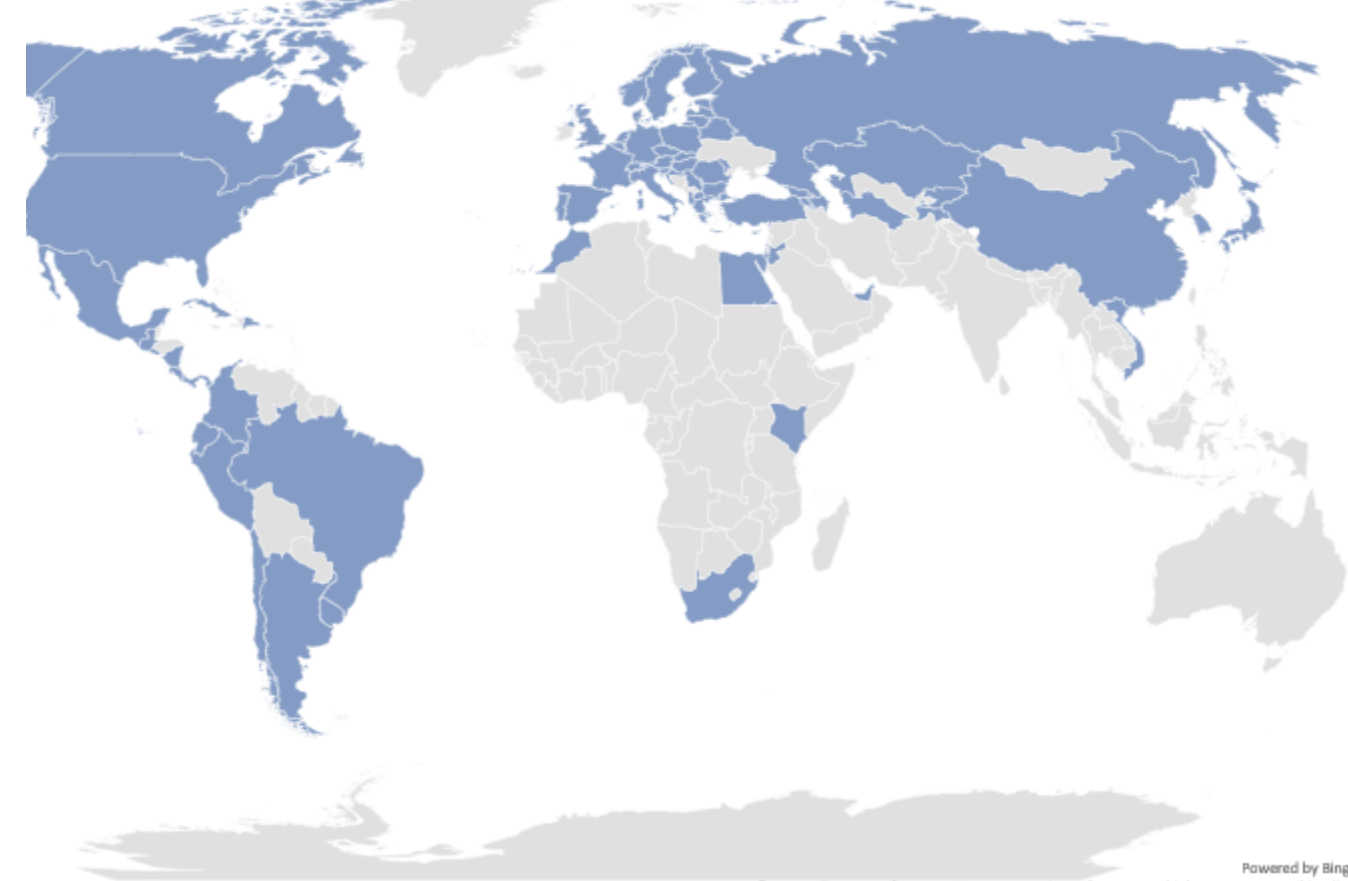

D DSAT Editor, DSAT for MSFT, GeoNames, Microsoft, Navteg, Thinkware Extract, Wikipedia

Copyrights Reserved ©-Intellectual Design Group Co., Ltd.

#### *Reference :* Patentscope User Guide

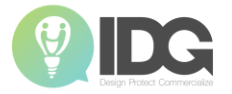

# Patentscope

http://patentscope.wipo.int

### 10 languages are available!

| WIPO<br>IP PORTAL  | MENU                                                                                                    | PATENTSCOPE                             |           | Covid-19 Update×                                                                                                |          |          | HELP     |         | Login | WIPC |  |
|--------------------|----------------------------------------------------------------------------------------------------|-----------------------------------------|-----------|----------------------------------------------------------------------------------------------------|----------|----------|----------|---------|-------|------|--|
|                    |                                                                                                    |                                         |           |                                                                                                    | Feedback | Search 🔻 | Browse 🔻 | ENGLISH |       |      |  |
|                    | S                                                                                                    | SIMPLE SEARCH                           |           |                                                                                                    |          |          |          |         |       |      |  |
| WIPO<br>IPPORTAL M | Ŭ                                                                                                    |                                         |           |                                                                                                    |          |          |          | DEUTSCH |       |      |  |
|                    | U                                                                                                    | Ising PATENTSCOPE you can search 91 r   | nillion   | atent documents including 3.9 million published international patent applications (PCT). Detailed coverage info | ormation |          |          | ESPAÑOL |       |      |  |
|                    | PCT publication 39/2020 [24.09.2020] is now available <u>here</u> . The next PCT publication 40/2020 is scheduled for 01.10.2020. <u>More</u> Check out the new PATENTSCOPE features: CPC, PCT families, <u>More</u> |                                         | PORTUGUÊS |                                                                                                    |          |          |          |         |       |      |  |
|                    | 1                                                                                                    | lew Search Facility to Support COVID-19 | Innova    | tion Efforts                                                                                                    |          |          |          | РУССКИЙ |       |      |  |
|                    | F                                                                                                    | ield                                    |           | - · · ·                                                                                                    |          |          |          | 日本語     |       |      |  |
|                    | h                                                                                                    | nt. Classification(IPC)                 | *         | Search terms                                                                                                    |          |          |          | 中文      |       |      |  |
|                    |                                                                                                    |                                         |           |                                                                                                    |          |          |          | 한국어     |       |      |  |
|                    |                                                                                                    |                                         |           |                                                                                                    |          |          |          | عربي    |       |      |  |
|                    |                                                                                                    |                                         |           |                                                                                                    |          |          |          |         |       |      |  |

# **Simple Search**

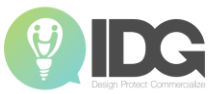

| WIPO<br>IP PORTAL | MENU                  | PATENTSCOPE                                                                                                    |                                                                                     | Covid-19 Update× | HELP 🕀 ENGLIS                                              | SH LOGIN |
|-------------------|-----------------------|----------------------------------------------------------------------------------------------------|-------------------------------------------------------------------------------------|------------------|------------------------------------------------------------|----------|
|                   | S                     | IMPLE SEARCH                                                                                                    | 4                                                                                   | Feedback         | Search ▼ Browse ▼ Tools ▼ Set<br>Simple<br>Advanced Search | ttings   |
|                   | U<br>P<br>C<br>N      | Using PATENTSCOPE you can search 91 million p<br>PCT publication 39/2020 (24.09.2020) is now ava<br>Check out the new PATENTSCOPE features: CPC,<br>Iew Search Facility to Support COVID-19 Innovat | Field Combination<br>Cross Lingual Expansion<br>Chemical compounds (login required) |                  |                                                            |          |
|                   | F<br>F<br>An          | Front Page                                                                                                    | Search terms                                                                        |                  | Query Examp                                                | Q        |
|                   | Fu<br>En<br>ID<br>Int | ill Text<br>aglish Text<br>/Number<br>Classification(IPC)<br>ames                                                                                                    |                                                                                     |                  |                                                            |          |

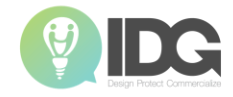

Field Front Page

Front Page

Any Field

Full Text

English Text

ID/Number

Int. Classification(IPC)

Names

# search fields:

**1. Front page:** the search criteria you entered in this field will be searched in the front page of the document (title, abstract, names and numbers).

**2. Any field:** the search criteria you entered in this field will be searched in any fields of the

document.

**3. Full-text:** enter your query in this field if you are interested in full-text.

**4. English text:** the search criteria you entered in this field will be searched in texts in English.

5. ID/Number: enter publication number, filing number, etc.

6. IPC: enter any International Patent Classification code.

**7. Names:** enter your search in this field to look for the name of an inventor, an applicant, a

company, etc.

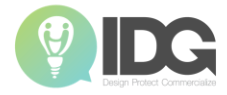

# **Advanced Search**

| PORTAL MENU PATENTSCOPE     | HELP  HELP  HELP                                                                  |
|-----------------------------|-----------------------------------------------------------------------------------|
|                             | Feedback Search 🔻 Browse 💌 Tools 💌 Settings                                       |
| ADVANCED SEARCH -           | PATENTSCOPE expert search interfaces<br>that can be used <b>to create complex</b> |
| Search terms 1              | search queries using an unlimited number of terms                                 |
|                             | 🔽 Query Assistant 🛛 Query Examples                                                |
| + Expand with related terms |                                                                                   |
| Offices<br>All 2            |                                                                                   |
| Languages<br>English 3      | •                                                                                 |
| Stemming 4                  |                                                                                   |
| Single Family Member 5      |                                                                                   |
|                             | Reset Search                                                                      |

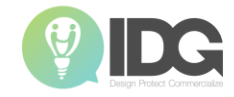

# **Advanced Search**

How to create the search queries for Advanced search

- A wide range of operators (used to combine search terms) to customize your search
  - Boolean operator
  - Proximity operator
  - Range operator
- Field codes to define the fields in which search terms must be found

### <u>https://patentscope.wipo.int/search/en/help/fieldsH</u> <u>elp.jsf</u>

| Symbol | Name                       |
|--------|----------------------------|
| AN     | Application Number         |
| PA     | Applicant Name             |
| CTR    | Country                    |
| EN_AB  | English Abstract           |
| EN_ALL | English All                |
| DP     | Publication Date           |
| WO     | WIPO Publication<br>Number |

e.g.

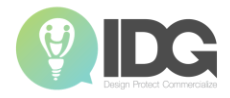

### **Advanced Search**

**Different ways to use** *Advanced Search* 

1. Searching for inventions filed by Apple inc. published during the period from 2007 to 2009 comprising the keyword "touch" in the description

PA:(apple inc) AND DP:[2000 TO 2010] AND EN\_DE:(touch)

2,435 results

2. Searching for inventions related to "cutting tree trunks":

cutting AND trunk cutting NEAR5 trunk Most of which are related to the wood industry.

- NEAR to ensure that the **two terms are close to each other in your results** and specifies that they must be within 5 words of each other by defining the value as NEAR5.

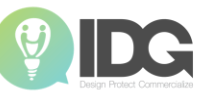

Search

Reset

# **Field combination**

#### To use the Field Combination interface:

1. Select the field/s of interest using the arrow of the drop-down menu

2. Use the AND/OR boxes to add or include fields

3. If you would like to add more fields or remove one or more fields, Browse V Tools V Settings

please click the + or - signs:

### FIELD COMBINATION -

|                 |   | Field<br>Front Page              | <b>v</b> | Value            | ? |
|-----------------|---|----------------------------------|----------|------------------|---|
| Operator<br>AND | Ŧ | Field<br>WIPO Publication Number | •        | Value            | ? |
| Operator<br>AND | Ŧ | Field<br>Application Number      | •        | Value            | ? |
| Operator<br>AND | Ŧ | Field<br>Publication Date        | •        | Value            | ? |
| Operator<br>AND | Ŧ | Field<br>English Title           | •        | Value            | ? |
| Operator<br>AND | Ŧ | Field<br>Abstract                | •        | ls Empty:<br>N/A | Ŧ |
| Operator<br>AND | Ŧ | Field<br>Licensing availability  | •        |                  |   |

#### $\oplus$ Add another search field $\bigcirc$ Reset search fields

| Offices<br>All       | • |
|----------------------|---|
| Languages<br>English | ~ |
| Stemming             |   |
| Single Family Member |   |

## **Field combination**

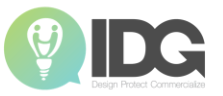

### **Example**: Searching keyword "polycarbonate AND resin" in **English Claims**

#### FIELD COMBINATION -

|                                                |       | Field<br>Any Field              | Ŧ | Value                  |                                                                                                    |                 |       |
|------------------------------------------------|-------|---------------------------------|---|------------------------|----------------------------------------------------------------------------------------------------|-----------------|-------|
| Operator<br>AND                                | Ŧ     | Field<br>English Claims         | Ŧ | Value<br>polycarbonate | Refine Keyword                                                                                                    |                 |       |
| Operator<br>AND                                | ~     | Field<br>English Claims         | Ŧ | Value<br>resin         |                                                                                                    |                 | Q     |
| Operator<br>AND                                | Ŧ     | Field<br>Publication Date       | Ŧ | Value                  | EN_CLL(polycarbonate) AND EN_CL.(resin) AND AB.(* 10 *)                                                                                                    | 2               |       |
| Operator<br>AND                                | Ŧ     | Field<br>English Title          | Ŧ | Value                  | Sort: Relevance ▼ Per page: 10 ▼ View: All ▼                                                                                                    | hine translat   | ion 🔻 |
| Operator<br>AND                                | Ŧ     | Field<br>Abstract               | Ŧ | ls Empty:<br>No        | 1. W0/2016/071126 COMPOSITION FOR POLYMERIC CHAIN EXTENSION                                                                                                    | WO-12.05.20     | )16   |
| Operator<br>AND                                | Ŧ     | Field<br>Licensing availability | Ŧ | 0                      | InClass UBV 1726 (7) Appl.No PC/rEP2015/074650 Applicant CLAKIAN PLASICS CUALINGS LID Inventor WOLF, Jurgen<br>The present invention relates to a composition comprising at least one compound of the formula (1) wherein R1, R2 and R3 are the same or different and denote a C1-C10-alkyl, and at least one carrier resin.                                                                                                    |                 |       |
| +) Add another search field (-) Reset search f | ields |                                 |   |                        | 2. W0/2019/132370 PROTECTIVE SHEET HAVING EXCELLENT ADHESION WITH RESPECT TO EDGE PORTION, AND DISPLAY DEVICE COMPRISING SAME                                                                                                    | WO - 04.07.2/   | )19   |
| Offices<br>All                                 |       |                                 |   |                        | Int.Class C09J 7/20 (?) Appl.No PCT/KR2018/018079 Applicant LMS CO.,LTD Inventor LEE, Eun Mi<br>The present invention relates to a protective sheet for a display device, comprising; a substrate layer; and an adhesive layer formed on one surface of the substrate layer. The protective sheet is relatively excellent in terms of adhesion with respect to an edge<br>effectively protect the surface of a display device in which a part of the surface is formed as a curved surface. | a portion and r | can   |
| Languages<br>English                           |       |                                 |   |                        | Y                                                                                                    |                 |       |
| ✓ Stemming                                     |       |                                 |   |                        |                                                                                                    |                 |       |
| Single Family Member                           |       |                                 |   |                        |                                                                                                    |                 |       |
|                                                |       |                                 |   |                        | 28,614 results Rese Search                                                                                                    |                 |       |
|                                                |       |                                 |   |                        |                                                                                                    |                 |       |

#### **28,614 results**